# ПОКУПАЙТЕ ОНЛАЙН НА ВЕБ-САЙТЕ ИЛИ В ПРИЛОЖЕНИИ WALMART

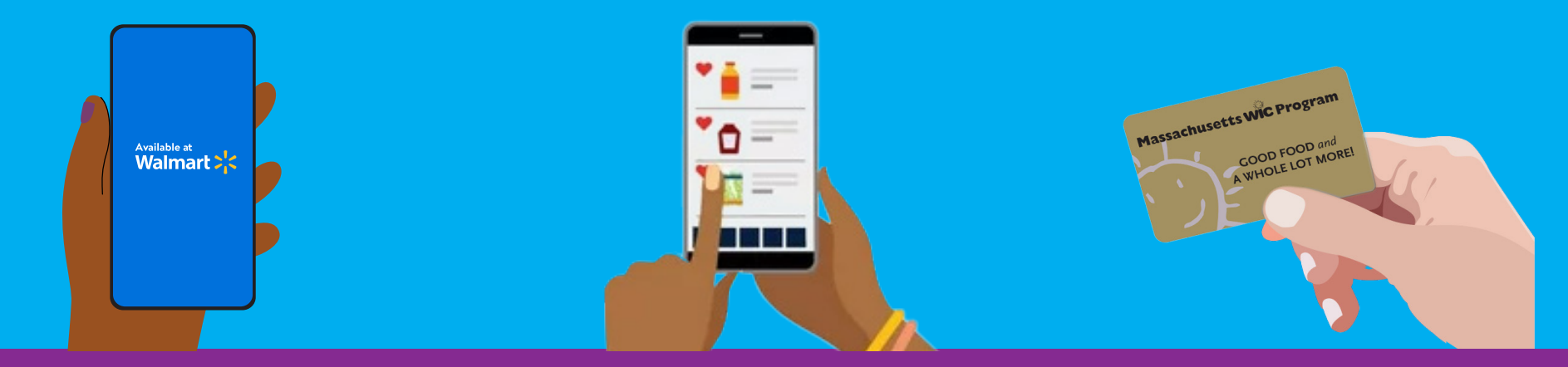

#### С ЧЕГО НАЧАТЬ

- 1. Перейдите на www.walmart.com/wic.
- Войдите в свою текущую учетную запись или создайте новую.
- 3. Перейдите в свой Кошелёк, нажмите "Add new payment method" («Добавить новый способ оплаты») и введите номер карты WIC и PIN-код.
- 4. Выберите местоположение вашего магазина.

#### КАК СОВЕРШАТЬ ПОКУПКИ

- Выберите "View and shop my benefits" («Просмотр и использование моих льгот») на карте WIC в вашем Кошельке.
- 2. Нажмите на каждый продукт питания в вашем балансе льгот, чтобы просмотреть предлагаемые варианты, соответствующие требованиям WIC.
- 3. Чтобы найти больше товаров WIC, выберите фильтр "Benefit Programs" («Программы льгот»), затем выберите "WIC eligible" («Соответствующие требованиям WIC»).
- 4. Нажмите "Add" («Добавить»), чтобы добавить товар в корзину.

#### КАК ОФОРМИТЬ ЗАКАЗ

- 1. Нажмите на корзину покупок.
- Выберите опцию «Самовывоз» или «Доставка» и выберите день и время.
  » Возможность доставки зависит от адреса.
- 3. Нажмите "Continue to check out." («Продолжить оформление заказа.»)
- 4. Введите свой PIN-код WIC.
- 5. Проверьте свой заказ и вариант оплаты.
- 6. Нажмите "Place order." («Оформить заказ.»)
- 7. Введите PIN-код WIC еще раз, чтобы разрешить использование вашей карты WIC.

Ваш баланс льгот WIC будет обновлен после оформления вашего заказа.

## СОВЕТЫ

- Может взиматься плата за доставку или пересылку, которая не покрывается WIC.
- Walmart требует указать дополнительную форму оплаты, если вы выбираете доставку или в вашем заказе присутствуют товары, не относящиеся к WIC.

### для получения помощи

По вопросам и за поддержкой обращайтесь в справочный центр Walmart.

1-800-925-6278 | walmart.com/wic

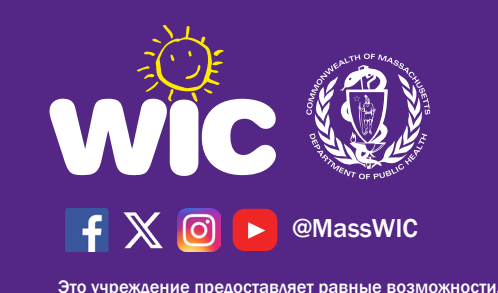

Form #185 Russian